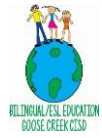

## LPAC (BOY) Administrator Checklist

| LPAC Event                                   | Online in eStar                                                                                                    | Comments                                                                                                    | Date Completed                                                                                                    |
|----------------------------------------------|----------------------------------------------------------------------------------------------------|----------------------------------------------------------------------------------------------------|----------------------------------------------------------------------------------------------------|
| First 4 weeks<br>LPAC – Initial<br>Placement | Complete the<br>following screens in<br>eStar: 4 (SIFE field), 5<br>(Educational History)<br>and 6 (Initial<br>Placement Meeting).<br>LPAC<br>recommendation<br>screen needs to be<br>completed. | Train all members participating in the LPAC procedures. Keep oaths and documentation in place.<br>Results from the PreLAS or LAS Links need to be entered in screen 13 in eStar.<br>Parent permission letter once it is signed, needs to get uploaded into eStar. Notify the PEIMS Data Clerk to code the<br>students in PEIMS accordingly.<br>Archive and Close the LPAC meeting once the fields have been updated and parent letter has been uploaded to the archive<br>manager.                                                                                                    | Notify Joseph Rodriguez,<br>(District LPAC<br>Administrator) and<br>PEIMS data Clerk,<br>Elizabeth Perez, when<br>LPACs are completed. |
| Transfer LPACs                               | Complete eStar<br>transfer/Review<br>LPACs screen # 11.<br>Transfer LPACs<br>include Bilingual, ESL,<br>parent denials,<br>Monitor Year 1, 2, 3,<br>4, and 5.                                    | If previous EL documentation is received by previous district, then, this information will need to be uploaded to the archive manager in eStar<br>Send student transfer records to Elizabeth Perez, PEIMS data clerk, via email and she will upload the information into eStar.                                                                                                    | Notify Joseph Rodriguez,<br>(District LPAC<br>Administrator) and<br>PEIMS data Clerk,<br>Elizabeth Perez, when<br>LPACs are completed. |
| Monitor LPACs                                | Complete eStar<br>Screen # 7<br>Monitor LPAC<br>Meetings include all<br>failures:<br>Bilingual/ESL, parent<br>denials and<br>monitored students.                                                 | Ensure that all content area teachers have entered instructional interventions for the student failing under the<br>"ADD/SELECT INTERVENTIONS" tab within screen 7 of eStar.<br>Notify Joseph Rodriguez, district LPAC administrator, to get an excel eStar report of all the interventions that have been<br>entered for students failing the six weeks for your review.<br>Review the information in the excel spreadsheet. Archive and close the meeting when the LPAC has reviewed all<br>interventions that have been entered by the teaches.                                                                                                    | Notify Joseph Rodriguez,<br>(District LPAC<br>Administrator)                                                                           |
| Linguistic<br>Accommodations                 | Complete eStar<br>Screen 23 in eStar.                                                                                                    | Ensure that teachers have entered linguistic accommodations at the BOY, MOY, and EOY during the specified windows in<br>the LPAC 2020 – 2021 calendar. Also ensure that teachers have entered their names for the courses they are teaching.<br>Notify Joseph Rodriguez, District LPAC administrator, to get an excel eStar report of all the linguistic accommodations that<br>have been entered for students by the core area teachers.<br>Review the accommodations entered by the teachers to determine if teachers are understanding the proficiency level<br>descriptors (where the students are with TELPAS) and the linguistic accommodations that are appropriate to use at that<br>proficiency level.<br>Only one LPAC meeting will be needed for Linguistic Accommodations and that will be the EOY Linguistic<br>accommodations meeting (Select Reason for Meeting: Monitoring of Students). Teacher signatures will be needed for<br>this meeting (NOT TYPED NAMES). Close and archive the meeting when done. | Notify Joseph Rodriguez,<br>(District LPAC<br>Administrator)                                                                           |

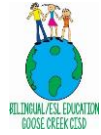

## LPAC (BOY) Administrator Checklist

| Special Exit | Complete the           | Prior to meeting train all members participating in LPAC procedures. Keep oaths and documentation in place.                       | Notify Joseph Rodriguez, |
|--------------|------------------------|----------------------------------------------------------------------------------------------------|--------------------------|
| Criteria     | following screen in    | Notify special education personnel about the meeting and input needed about the EL/Sped student.                                  | (District LPAC           |
|              | eStar: 10.             | Copy of eStar Special Exit Criteria for each student will need to be provided to the Special education department.                | Administrator).          |
|              | Reason for Meeting :   | Upload any ARD minutes if applicable.                                                                                             |                          |
|              | Set Criteria (BOY) and | Remember to archive each individual student record in eStar.                                                                      |                          |
|              | Review Criteria (EOY)  | Close meeting by highlighting the completed option.                                                                               |                          |
|              |                        | Note: If the student did not meet special exit criteria at the EOY, new special exit criteria can be set for the next school year |                          |
|              |                        | in the EOY LPAC.                                                                                                    |                          |